## HowTo

# Konfiguration VSA unter SAP NetWeaver 2004(s) Java

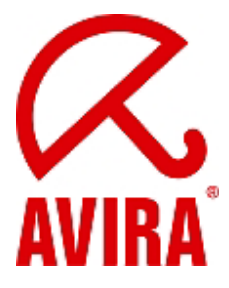

Avira Support Juni 2009

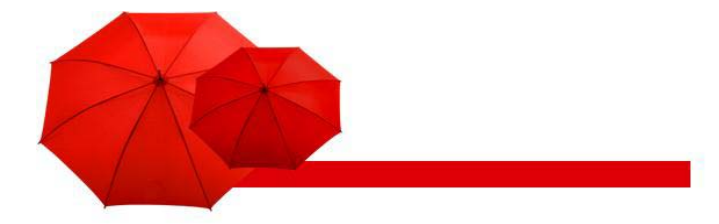

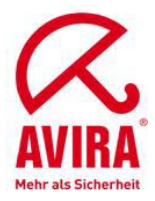

### Inhaltsverzeichnis

| SAP Systemvoraussetzungen                                          | 2  |
|--------------------------------------------------------------------|----|
| SAP Plattformen                                                    | 2  |
| OS Systemvoraussetzungen                                           | 2  |
| Java-spezifische Konfiguration unter SAP NetWeaver 2004(s) und KMC | 2  |
| Konfiguration über den Visual Administrator                        | 2  |
| Scanner-Gruppen definieren                                         | 2  |
| Virus Scan Provider definieren                                     | 6  |
| Viren-Scan-Profile definieren                                      | 9  |
| Konfiguration überprüfen                                           | 10 |
| Einbindung mit Enterprise Portal und Knowledge Management Center   | 13 |
| Umgebungsvariablen VSA_LIB und VSA_DEBUG                           | 23 |

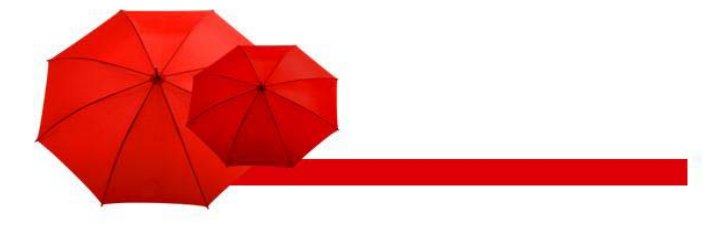

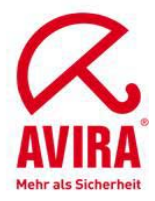

### SAP Systemvoraussetzungen

### **SAP Plattformen**

SAP NetWeaver 6.40 mit Support Package 7 oder höher; für ABAP Engine mit dem SAP\_BASIS 640 Support Package 11 oder höher; für die J2EE Engine mit dem Support Package 13 oder höher SAP NetWeaver 2004s (7.0)

### OS Systemvoraussetzungen

### Betriebssysteme Linux/Unix (32-bit/64-bit):

Red Hat Enterprise Linux 5 Server; Red Hat Enterprise Linux 4 Server; Novell SUSE Linux Enterprise Server 10 - 10.2; Novell SUSE Linux Enterprise Server 9; Debian GNU/Linux 4 (stable); Ubuntu Server Edition 8; Sun Solaris SPARC 9; Sun Solaris SPARC 10

### Betriebssysteme Windows (nur 32-bit):

Windows 2000 Server, SP4 empfohlen; Windows 2000 Advanced Server, SP4 empfohlen; Windows 2003 Server; Windows Server 2008 (nicht für Core-Setup)

### Java-spezifische Konfiguration unter SAP NetWeaver 2004(s) und KMC

### Konfiguration über den Visual Administrator

Führen Sie folgende Schritte durch:

- Scanner-Gruppen definieren
- Virus Scan Provider definieren
- Viren-Scan-Profile definieren

### Scanner-Gruppen definieren

Eine Scanner-Gruppe fasst mehrere gleichartige Viren-Scanner zusammen. Sie benötigen die Gruppen, um später die Viren-Scan-Profile anzugeben. SAP liefert keine Scanner-Gruppen aus.

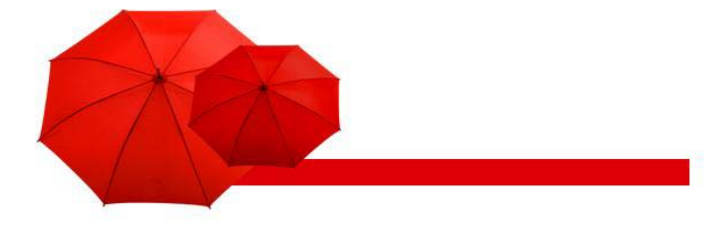

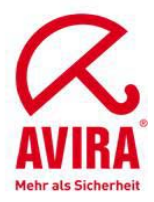

Wählen Sie im Visual Administrator den Cluster Virus Scan Provider.

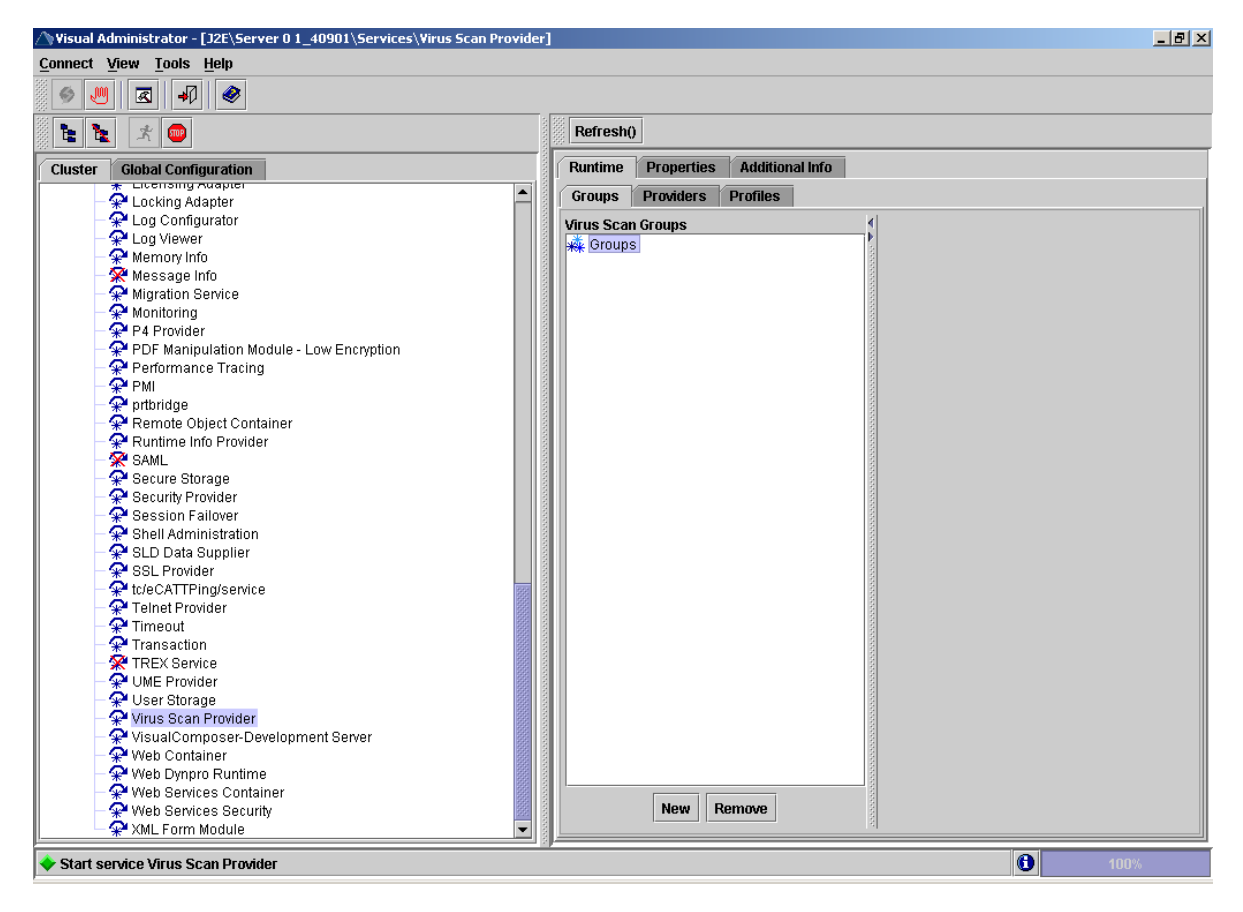

Sollte der Service noch nicht gestartet sein, starten Sie ihn bitte durch Anklicken des Start-Symbols in der Symbolleiste (oder durch einen rechten Mausklick auf Virus Scan Providers und die Auswahl Start).

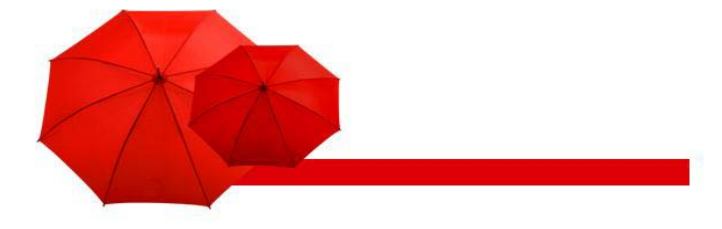

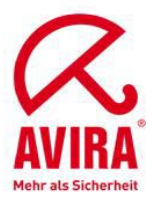

Legen Sie auf der Registerkarte Groups mit der Taste New eine Scanner-Gruppe an.

| Visual Administrator - [J2E\Server 0 1_40901\Services\Virus Scan Provider |                                                                                                    |      |
|---------------------------------------------------------------------------|----------------------------------------------------------------------------------------------------|------|
|                                                                           |                                                                                                    |      |
|                                                                           | Refresh()                                                                                                    |      |
| Cluster Global Configuration                                              | Runtime Properties Additional Info                                                                                    |      |
| * Licensing Adapter                                                       | Groups Providers Profiles                                                                                             |      |
| Locking Adapter                                                           |                                                                                                    |      |
| - W Log Viewer                                                            | Virus Scan Groups                                                                                                    |      |
| Memory Info                                                               | *** Groups                                                                                                    |      |
| Messare Info                                                              |                                                                                                    |      |
| A Midration Service                                                       |                                                                                                    |      |
| - P Monitoring                                                            |                                                                                                    |      |
| - 📯 P4 Provider                                                           |                                                                                                    |      |
| PDF Manipulation Module - Low Encryption                                  |                                                                                                    |      |
| - 📯 Performance Tracing                                                   |                                                                                                    |      |
| - 📯 PMI                                                                   |                                                                                                    |      |
| — 📯 prtbridge                                                             |                                                                                                    |      |
| – 😪 Remote Object Container                                               |                                                                                                    |      |
| 🚽 📯 Runtime Info Provider                                                 |                                                                                                    |      |
| SAML                                                                      | Input                                                                                                    |      |
| 🚽 👾 Secure Storage                                                        |                                                                                                    |      |
| Security Provider                                                         | Specify the name of the new Group                                                                                     |      |
| Session Fallover                                                          | AVIRA                                                                                                    |      |
| - * Shell Administration                                                  |                                                                                                    |      |
| SED Data Supplier                                                         | OK Cancel                                                                                                    |      |
| - CATTPing/service                                                        |                                                                                                    |      |
| - A Telnet Provider                                                       |                                                                                                    |      |
|                                                                           |                                                                                                    |      |
| - 🖓 Transaction                                                           |                                                                                                    |      |
| - 🔆 TREX Service                                                          |                                                                                                    |      |
| - 📯 UME Provider                                                          |                                                                                                    |      |
| – 📯 User Storage                                                          |                                                                                                    |      |
| — 📯 Virus Scan Provider                                                   |                                                                                                    |      |
| 🚽 😪 VisualComposer-Development Server                                     |                                                                                                    |      |
| — 😤 Web Container                                                         |                                                                                                    |      |
| - 📯 Web Dynpro Runtime                                                    |                                                                                                    |      |
| Web Services Container                                                    | New Demons                                                                                                    |      |
| Web Services Security                                                     | New Kemove                                                                                                    |      |
| XML Form Module                                                           | <u>المحمد المحمد المحمد المحمد المحمد المحمد المحمد المحمد المحمد المحمد المحمد المحمد المحمد المحمد المحمد المحم</u> |      |
| Start service Virus Scan Provider                                         | A                                                                                                    | 100% |
|                                                                           |                                                                                                    | 100% |

Geben Sie im Dialogfenster den Namen der neuen Gruppe an (AVIRA), und bestätigen Sie Ihre Eingabe mit OK.

Bitte beachten Sie die Groß-/Kleinschreibung der Eingaben. Diese Einstellungen müssen später im KMC benutzt werden.

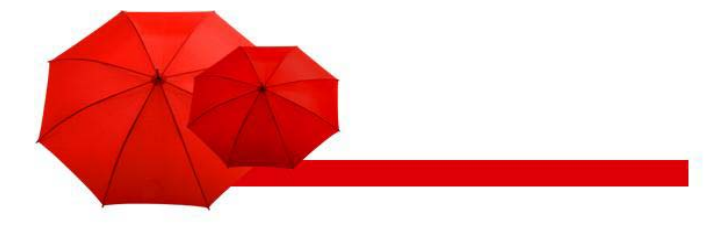

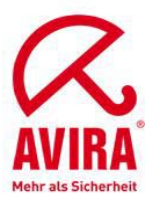

Markieren Sie den Knoten der neu angelegten Gruppe.

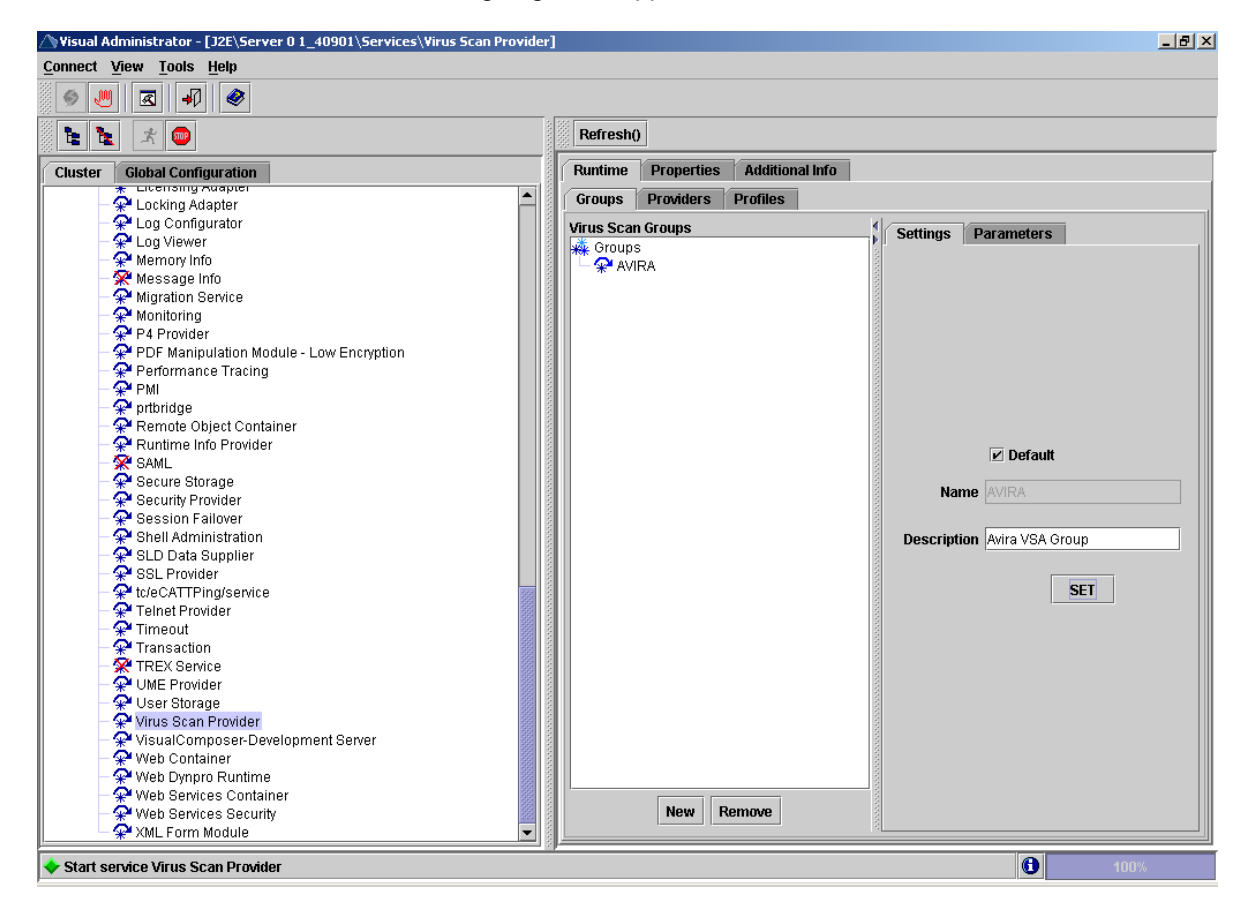

- Aktivieren Sie die Default Option auf der Registerkarte *Settings*, um die Gruppe als Voreinstellung zu benutzen.
- Geben Sie im Feld *Description* eine beliebige Beschreibung der Gruppe an.
- Um Ihre Eingabe zu sichern, wählen Sie Set.

Machen Sie keine Einstellungen zu diesem Zeitpunkt auf der Registerkarte Parameters.

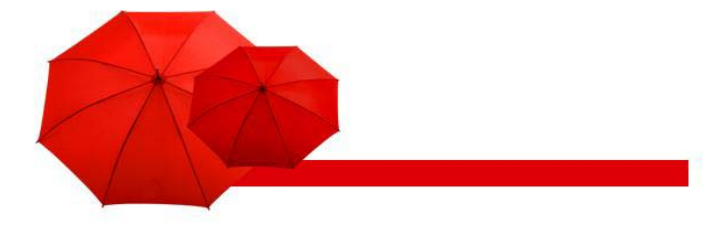

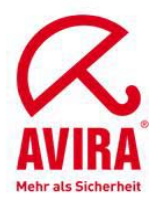

### Virus Scan Provider definieren

- Wählen Sie im Visual Administrator den Cluster Virus Scan Provider.

- Legen Sie auf der Registerkarte *Provider* unter dem Knoten *Virus Scan Adapter* mit der Taste *New* einen Virus Scan Adapter an.

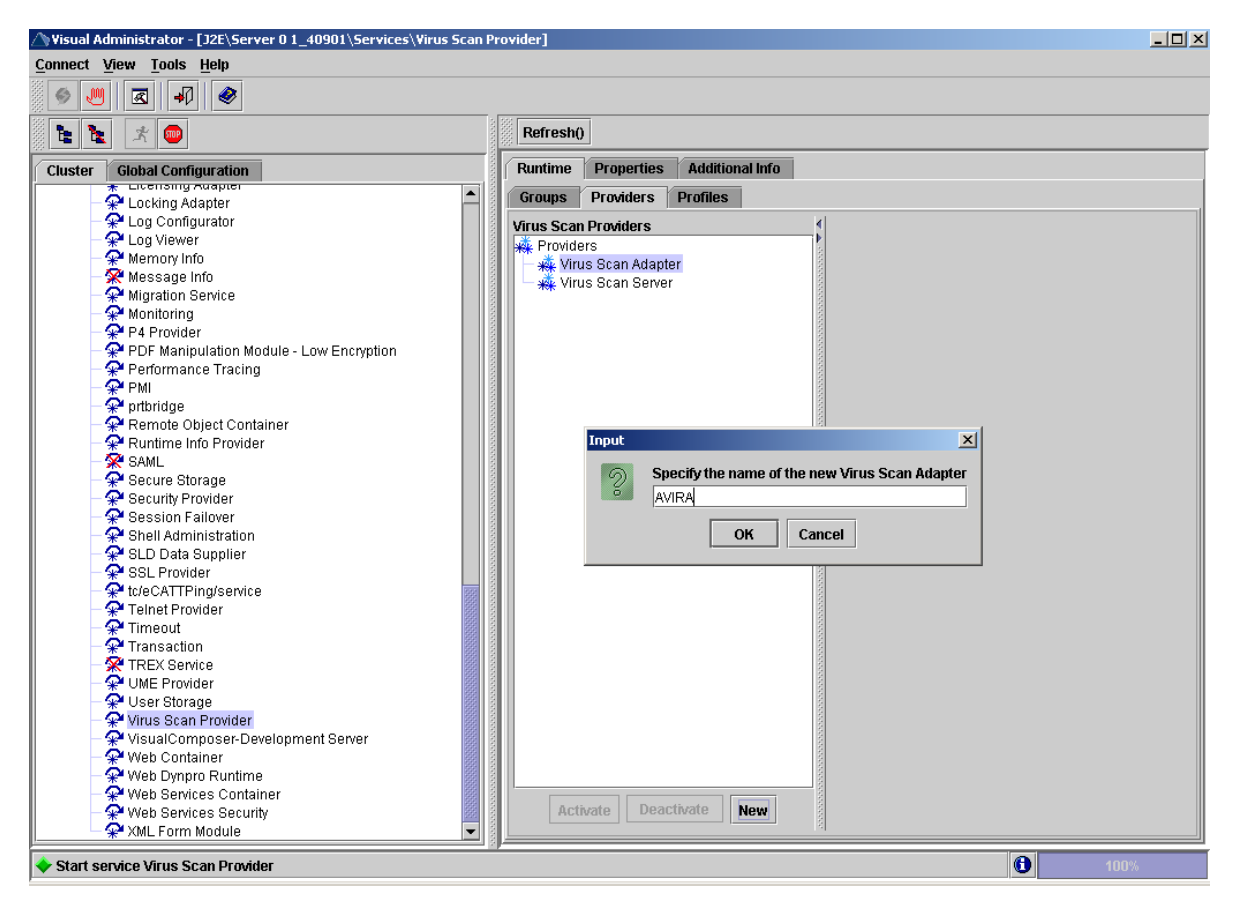

Geben Sie im Dialogfenster den Namen des neuen Adapters an (AVIRA), und bestätigen Sie Ihre Eingabe mit OK. Der eingegebene Name wird automatisch mit dem Präfix "VSA\_" gesichert.

Bitte beachten Sie die Groß-/Kleinschreibung der Eingaben. Diese Einstellungen müssen später im KMC benutzt werden.

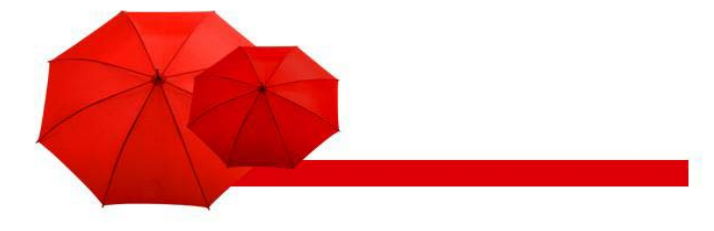

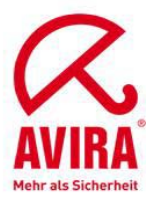

Markieren Sie den Knoten des neu angelegten Providers.

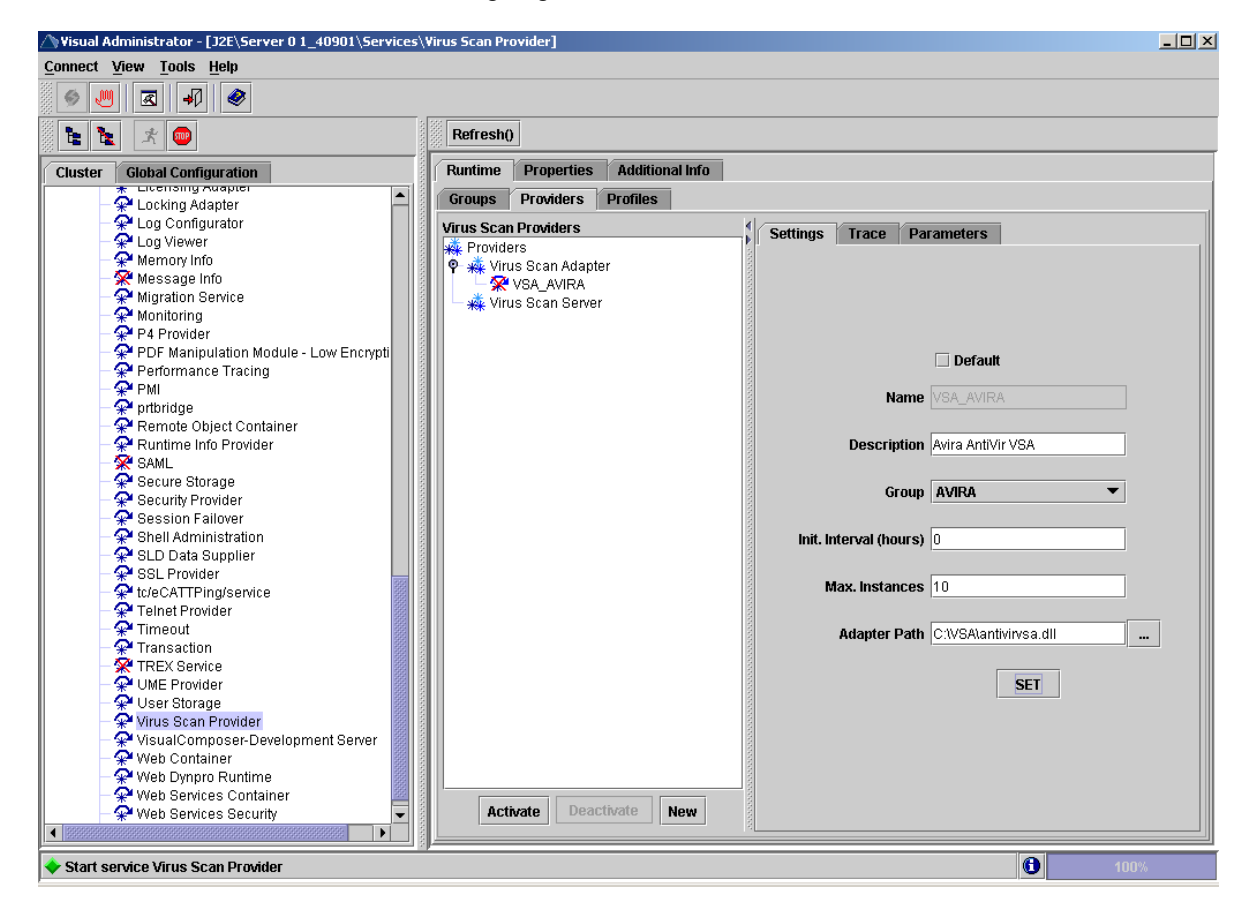

Aktivieren Sie die Default Option auf der Registerkarte *Settings*, um den Provider als Voreinstellung zu benutzen.

Default: Dieser Adapter wird gewählt, wenn keine explizite VSA-Anforderung der Applikation vorliegt.

**Name:** Name des Viren-Scan-Adapters. Der eingegebene Name wird automatisch mit dem Präfix "VSA\_" gesichert.

Description: Beschreibung des aktuellen Adapters.

Group: Die Eingabehilfe bietet eine Liste der verfügbaren Gruppen, denen Sie den aktuellen Adapter zuordnen können.

**Init. Interval:** Angabe der Zeit (in Stunden), in der NetWeaver den Adapter stoppt und ihn neu startet. Eingaben:

0 neu starten, nur wenn der Virus Scan Service stoppt/ startet, oder wenn der Virus Scan Provider deaktiviert/ aktiviert wird.

1 für Testumgebungen. Vorteil: die Konfiguration wird stündlich neu gelesen, ohne die Servlet-Engine zu stoppen.

**Max Instances:** Größe des Vorrats an Instanzen, die an den VSA von NetWeaver ausgeliehen werden. Default: 10.

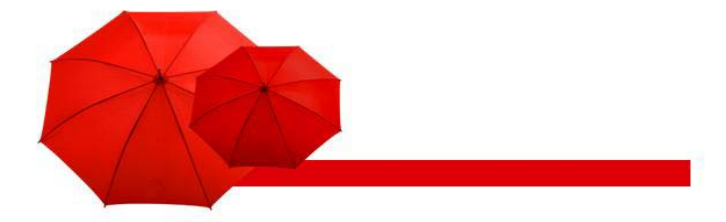

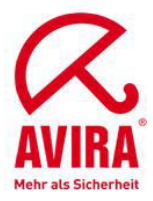

Um Ihre Eingaben auf der Registerkarte Settings zu sichern, wählen Sie Set.

Nehmen Sie keine weiteren Einstellungen auf den Registerkarten Parameters und Trace vor.

Um den Virus Scan Provider zu aktivieren, markieren Sie ihn und wählen Sie *Activate*. Er wird als aktiv markiert.

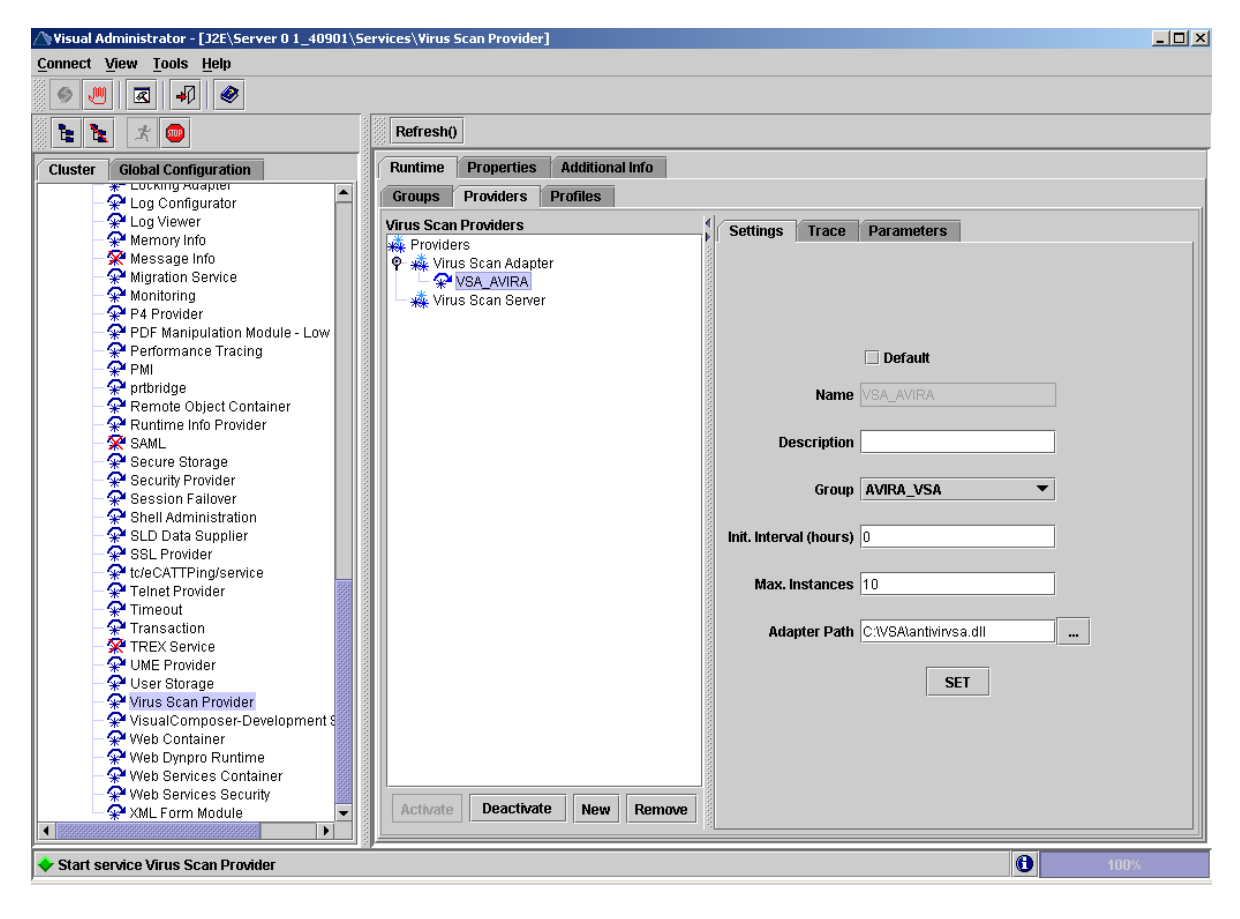

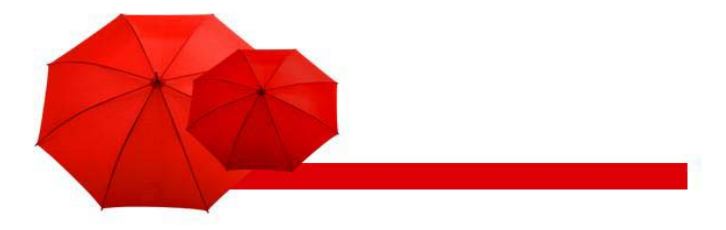

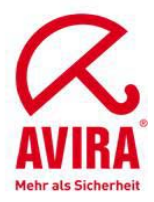

### Viren-Scan-Profile definieren

- Wählen Sie im Visual Administrator den Cluster Virus Scan Provider.
- Legen Sie auf der Registerkarte Profiles mit der Taste New ein Viren-Scan-Profil an.
- Geben Sie im Dialogfenster den Namen des neuen Profils an (AVIRA), und bestätigen Sie Ihre Eingabe mit OK. Der eingegebene Name wird automatisch mit dem Präfix "Z\_" gesichert.
- Markieren Sie den Knoten des neu angelegten Profils.

| △ Visual Administrator - [J2E\Server 0 1_4 | 0901\Services\Virus Scan Provider] |                                |
|--------------------------------------------|------------------------------------|--------------------------------|
| <u>Connect View Tools Help</u>             |                                    |                                |
|                                            |                                    |                                |
| <b>b b</b> 🖈 🐵                             | Refresh()                          |                                |
| Cluster Global Configuration               | Runtime Properties Additional Info |                                |
| - Se Log Configurator                      | Groups Providers Profiles          |                                |
| 🚽 📯 Log Viewer                             | Virus Scan Profiles                | Softings Darameters            |
| 🚽 🚽 Memory Info                            | 🙀 Profiles                         | Settings Parameters            |
| 🥂 Message Info                             | - 📯 Z_AVIRA                        |                                |
| Migration Service                          | 🗌 — 🔆 visualcomposer               | <b>∠</b> Default               |
| * Monitoring                               | 🗌 — 💥 webdynpro_FileUpload         |                                |
| PDF Manipulation Madu                      |                                    | Name Z_AVIRA                   |
| PDF Manipulation Modu                      |                                    |                                |
|                                            |                                    | Description Aviro 1/84         |
| - 🖓 ortbridge                              |                                    |                                |
| - 📯 Remote Object Contain                  |                                    |                                |
| Runtime Info Provider                      |                                    |                                |
| - 🛠 SAML                                   |                                    |                                |
| 🚽 📯 Secure Storage                         |                                    |                                |
| 🚽 🚽 Security Provider                      |                                    | Linkage All steps successful 🔻 |
| 🚽 😪 Session Failover                       |                                    |                                |
| Shell Administration                       |                                    | Group 🔻 AVIRA_VSA 🛛 👻 ADD      |
| SLD Data Supplier                          |                                    |                                |
| * SSL Provider                             |                                    |                                |
| Tolpot Provider                            |                                    | Group   AVIRA_VSA MOVE UP      |
|                                            |                                    |                                |
|                                            |                                    | MOVE DOWN                      |
| REX Service                                |                                    |                                |
| UME Provider                               |                                    |                                |
| 📕 🚽 🖓 User Storage                         |                                    |                                |
| 🗌 🖓 Virus Scan Provider                    |                                    | DELETE                         |
| VisualComposer-Devel                       |                                    |                                |
| 🗌 🦳 👷 Web Container                        |                                    |                                |
| Web Dynpro Runtime                         |                                    |                                |
| Web Services Containe                      |                                    | SEI                            |
| Web Services Security                      | Activate Deactivate New            |                                |
|                                            |                                    |                                |
|                                            |                                    |                                |
| Start service Virus Scan Provider          |                                    | 100%                           |

Aktivieren Sie die Default Option auf der Registerkarte *Settings*, um das Profil als Voreinstellung zu benutzen, und geben Sie, die in der folgenden Tabelle angegebenen Daten an.

Default: Dieses Profil wird automatisch gewählt.

Name: Name des neuen Profils

Description: Beschreibung des neuen Profils

**Use reference:** Dieses Kennzeichen darf nicht gesetzt sein, da sonst die übrigen Eingabefelder ausgeblendet werden. Da ein Viren-Scan-Profil ein anderes Viren-Scan-Profil als Referenzprofil nutzen kann, ist es möglich, mehrere Anwendungen über das gleiche Viren-Scan-Profil zu bedienen. Damit stellen Sie eine Verknüpfung zu einem vorhandenen Referenzprofil her:

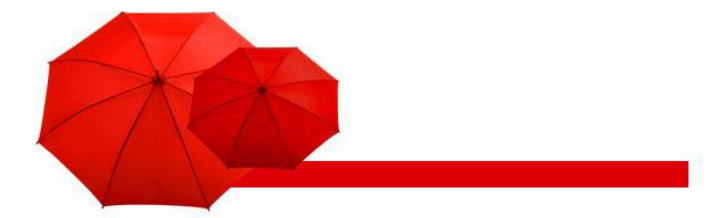

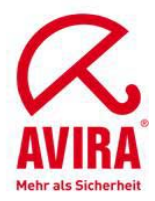

- Setzen Sie das Kennzeichen Use reference.
- Wählen Sie mit der Eingabehilfe ein Referenzprofil aus. 74 Avira AntiVir Virus Scan Adapter Avira GmbH
- Um die Auswahl der Felder Group und Profile zu übernehmen, wählen Sie Add.
- Konfigurieren Sie die Liste mit den Tasten MOVE UP (nach oben setzen), MOVE DOWN (nach unten setzen) und DELETE (Löschen).
   Die Liste wird bei der Virenprüfung mit der Verknüpfung des Feldes Linkage von oben nach unten abgearbeitet.
- Um das Profil zu sichern, wählen Sie Set.
- Um das Profil zu aktivieren, markieren Sie es und wählen Activate.

### Konfiguration überprüfen

- Test der Grundfunktion
- SAP liefert mit dem Netweaver ein Test Applet aus
- Öffnen Sie hierzu einen Browser und verbinden Sie sich auf: http://[Server IPAdresse]:[Instanz-Port]/vscantest

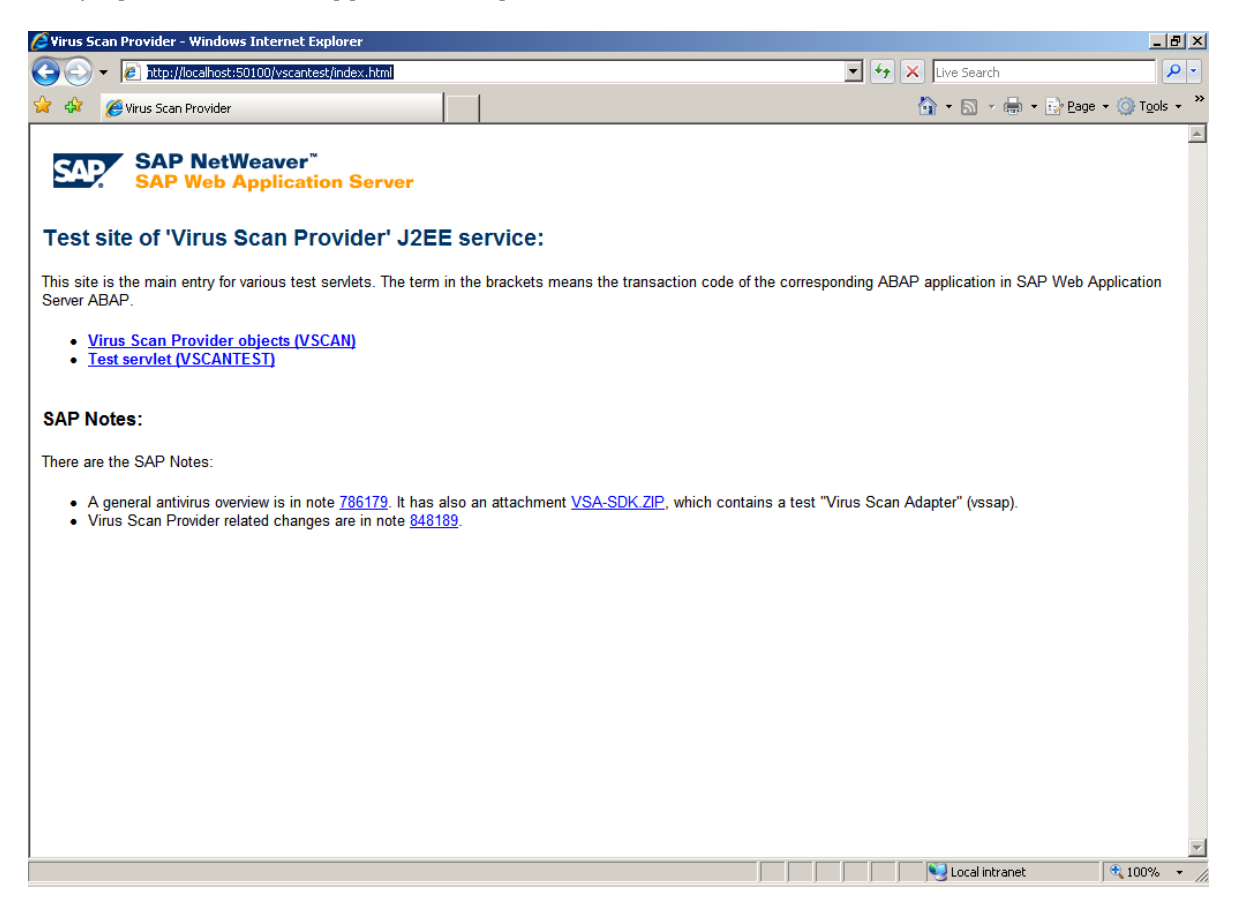

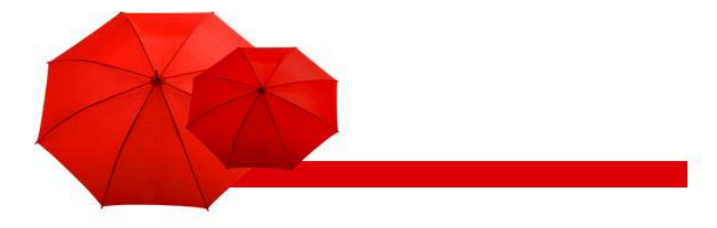

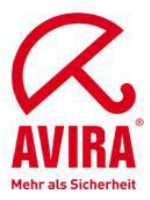

Klicken Sie auf Test servlet.

| 🖉 http://      | localhost:50100/vscantest/servlet/VsiTest5can - Windows Internet Explorer |                   |                                         |
|----------------|---------------------------------------------------------------------------|-------------------|-----------------------------------------|
| $\Theta$       | Image: http://localhost:50100/vscantest/servlet/VsiTestScan               | 💌 🐓 🗙 Live Search | <b>₽</b> •                              |
| 😭 🏠            | Chttp://localhost:50100/vscantest/servlet/VsiTestScan                     | 🟠 • 🗟 · 🖶         | • 🔂 <u>P</u> age • ⊚ T <u>o</u> ols • » |
| 'Vi            | rus Scan Provider' Scan-API Test                                          |                   | Ā                                       |
|                | Test data                                                                 |                   |                                         |
| •              | EICAR Anti-Virus Test File                                                |                   |                                         |
| 0              | File on the Application Server                                            |                   |                                         |
| Scann          | er Selection                                                              |                   |                                         |
| ۰              | Virus Scan Profile<br>(default)                                           |                   |                                         |
| 0              | Scanner Group<br>(default)                                                |                   |                                         |
| o              | Virus Scan Provider<br>(default)                                          |                   |                                         |
| Genera         | al Settings                                                               |                   |                                         |
| Action         | Check Only                                                                |                   |                                         |
|                | Execute the action                                                        |                   |                                         |
| back           |                                                                           |                   |                                         |
| <u>(c) SAP</u> | AG, 2005                                                                  |                   | _                                       |
| Done           |                                                                           | Local intranet    | € 100% × //                             |

- Unter Object to Be Checked, wählen Sie EICAR Anti-Virus Test File.
- Unter Scanner Selection, wählen Sie (default) als Profil.
- Unter General Settings, behalten Sie die Option Check Only.
- Klicken Sie auf *Execute the action*.
- -> Der Test sollte den Fund der EICAR Test-Datei anzeigen.

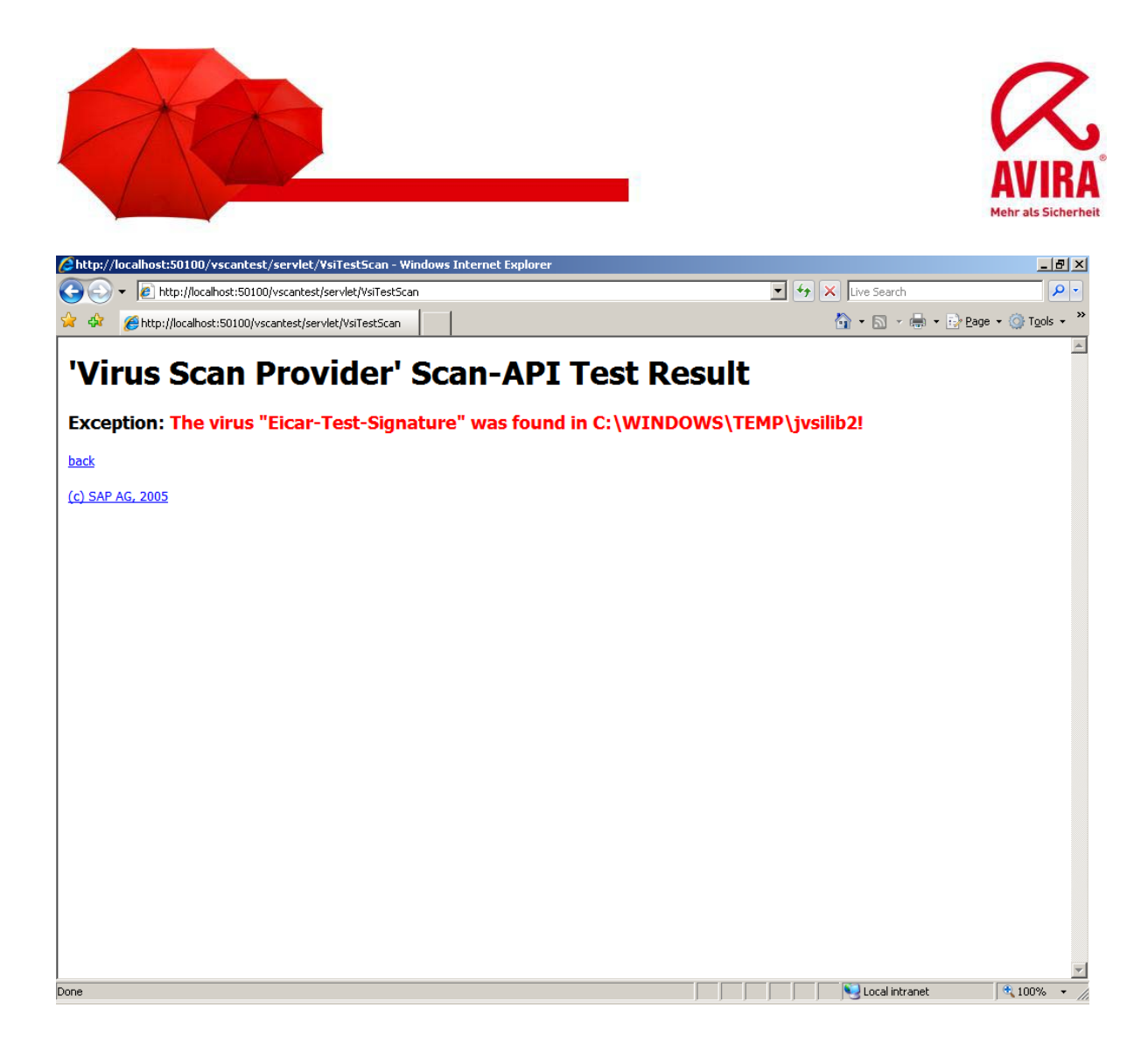

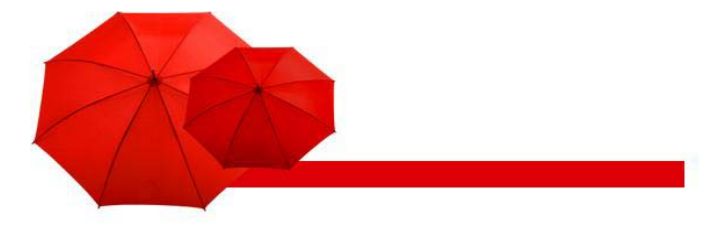

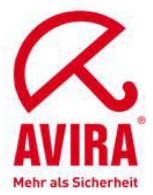

### Einbindung mit Enterprise Portal und Knowledge Management Center

- Melden Sie sich als Administrator auf SAP NetWeaver Portal an.
- Wählen Sie das Menü System Administrator/ System Configuration.
- Wählen Sie den Punkt Knowledge Management/ Content Management aus dem Bereich Detailed Navigation.

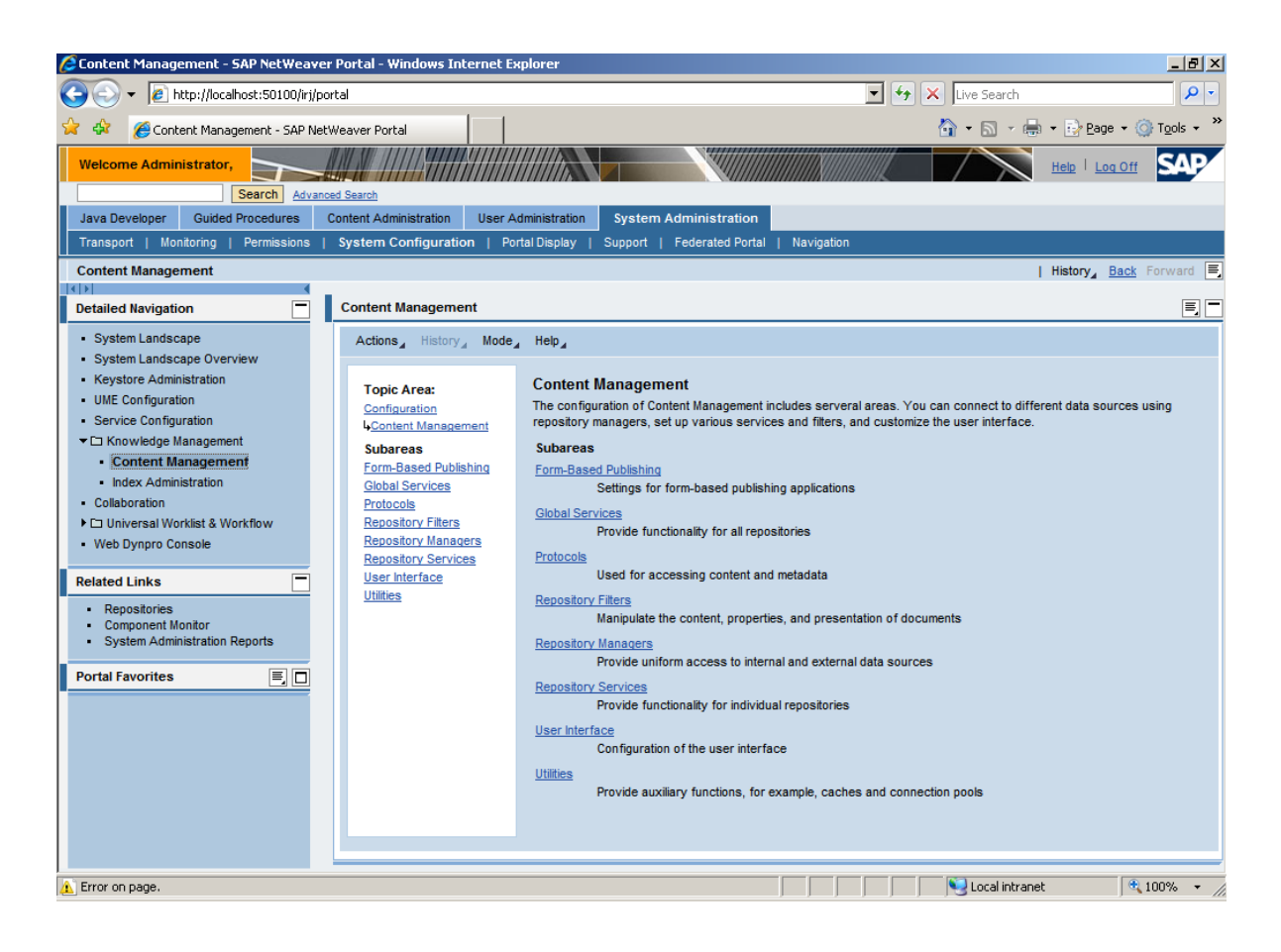

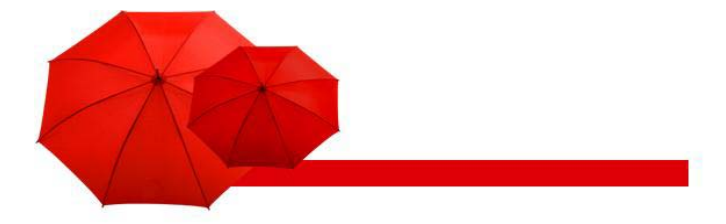

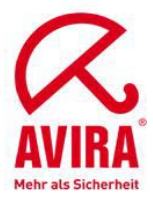

- Im rechten Bereich klicken Sie auf Mode und wählen Sie Advanced.
- Unter *Topic Area*, wählen Sie *Global Services*, dann nach unten scrollen, bis Sie Virus Scanner Profiles wählen können.

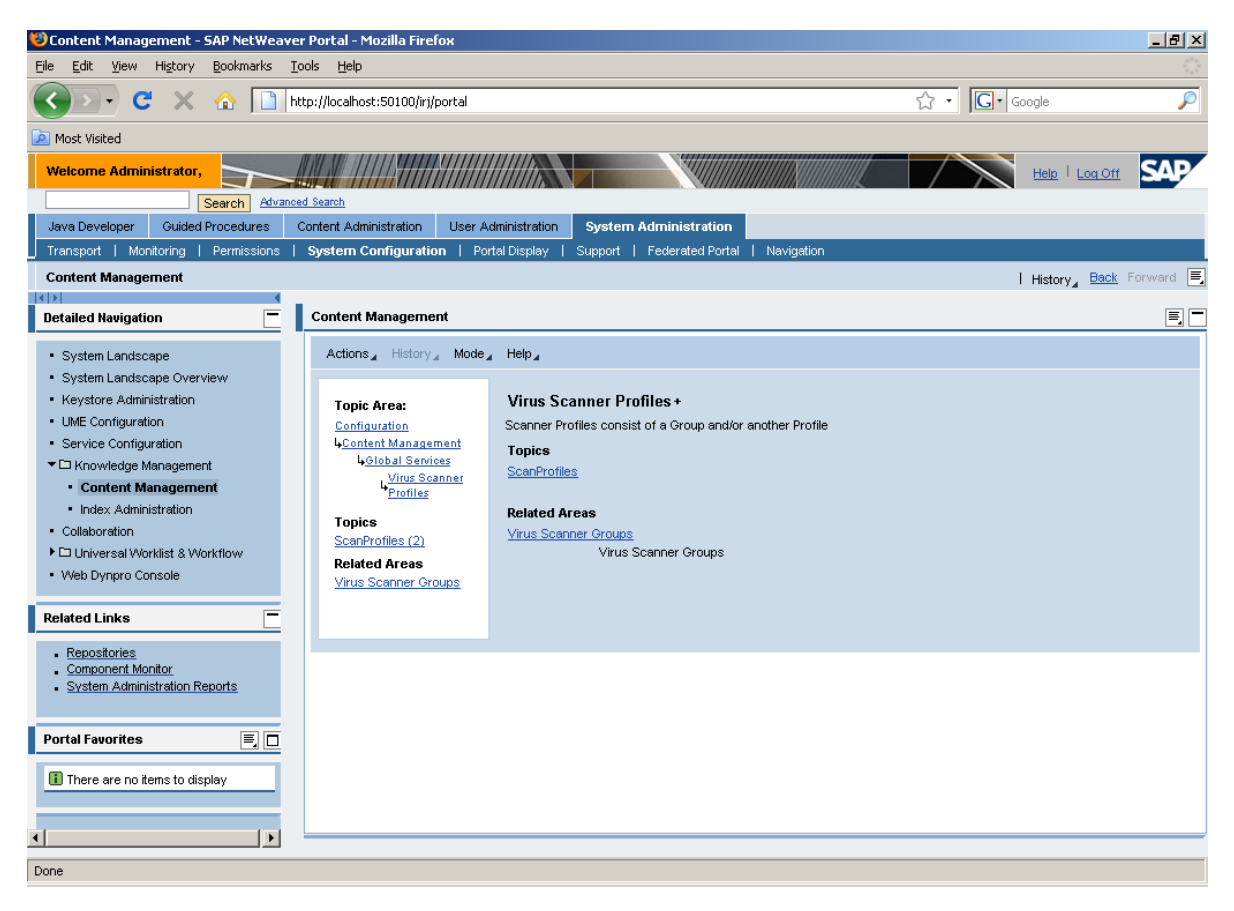

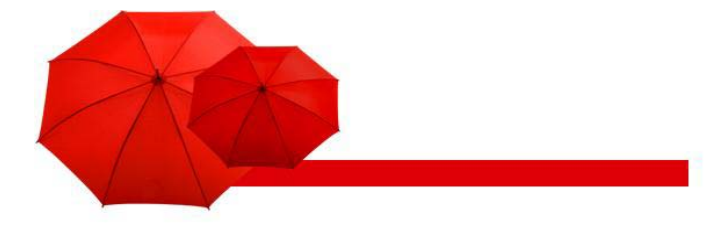

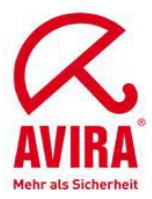

Klicken Sie auf Virus Scanner Groups.

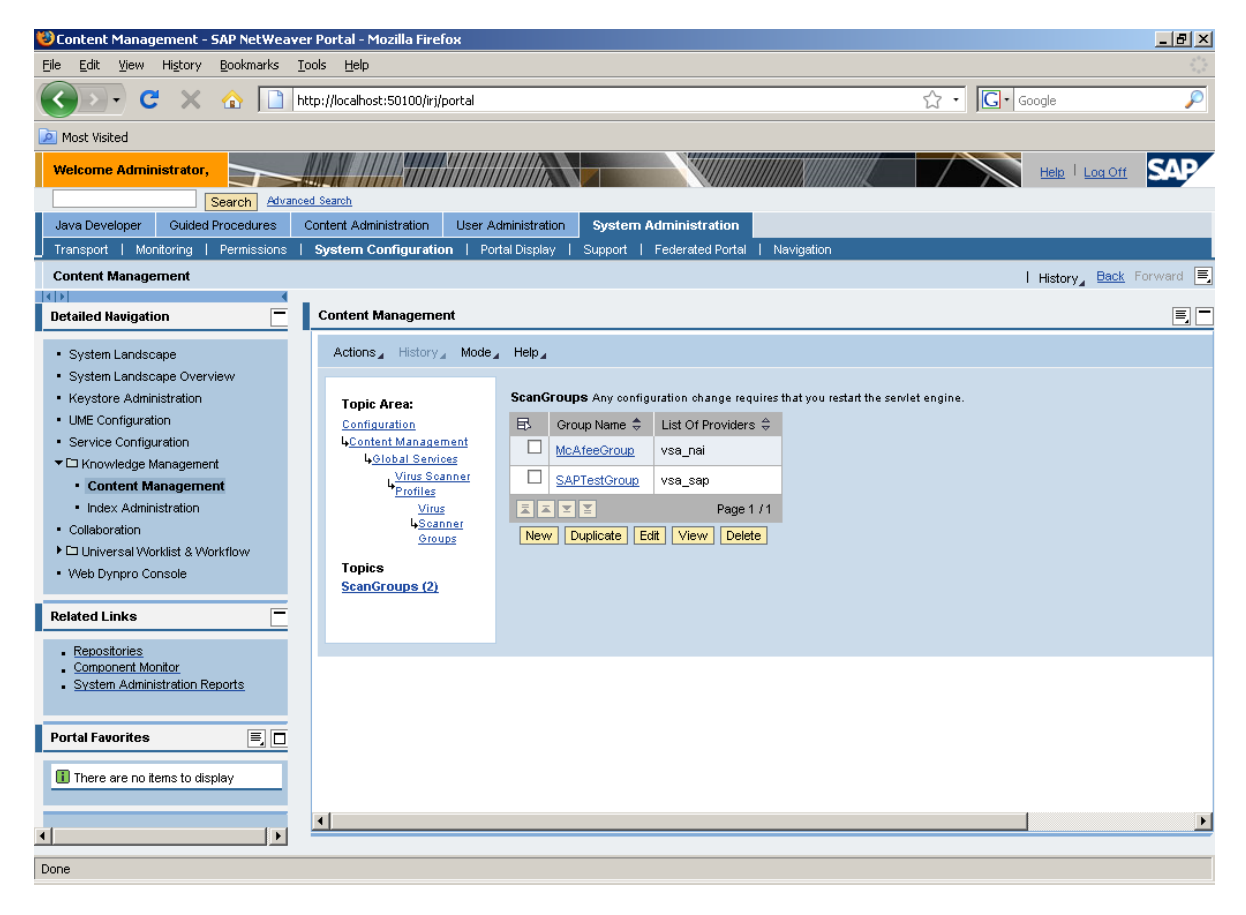

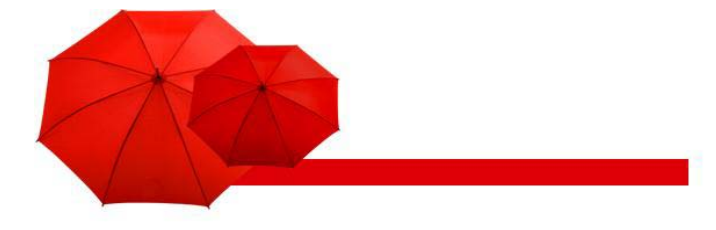

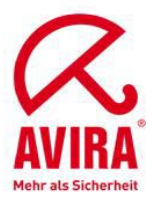

Klicken Sie New, um eine neue Scan-Gruppe zu erstellen.

| 🐸 Content Management - SAP NetWeav                                                                                                    | er Portal - Mozilla Firefox                                                                                                    | _ 8 ×                               |
|----------------------------------------------------------------------------------------------------|----------------------------------------------------------------------------------------------------|-------------------------------------|
| Eile Edit View History Bookmarks                                                                                                    | <u>I</u> ools <u>H</u> elp                                                                                                    | 2 <sup>43</sup><br>2 <sub>4</sub> 2 |
| 🔇 💽 C 🗙 🏠 🛅                                                                                                    | http://localhost:50100/irj/portal                                                                                                    | ☆ • Google 🔎                        |
| 🔎 Most Visited                                                                                                    |                                                                                                    |                                     |
| Welcome Administrator,                                                                                                    |                                                                                                    |                                     |
| Java Developer Guided Procedures                                                                                                    | Content Administration User Administration System Administration                                                                                                    |                                     |
| Transport   Monitoring   Permissions                                                                                                    | System Configuration   Portal Display   Support   Federated Portal   Navigation                                                                                                    |                                     |
| Content Management                                                                                                    |                                                                                                    | History, Back Forward 🛒             |
|                                                                                                    |                                                                                                    |                                     |
| Detailed Navigation                                                                                                    | Content Management                                                                                                    | E.C.                                |
| System Landscape     System Landscape Overview     Keystore Administration     UME Configuration     Service Configuration     Grutent Management     Idex Administration     Collaboration     Collaboration     Collaboration     Web Dynpro Console  Related Links     Console     System Administration Reports | Actions History Mode Help<br>Topic Area:<br>Configuration<br>Configuration<br>Continuation<br>Continuation<br>C | .ngine.                             |
| Portal Favorites                                                                                                    | 4                                                                                                    |                                     |
|                                                                                                    |                                                                                                    |                                     |
| Done                                                                                                    |                                                                                                    |                                     |

- Geben Sie AVIRA als Group Name und VSA\_AVIRA als List of Providers ein.

Bitte beachten Sie die Groß-/Kleinschreibung der Eingaben. Diese Einstellungen müssen auch im Visual Administrator benutzt werden.

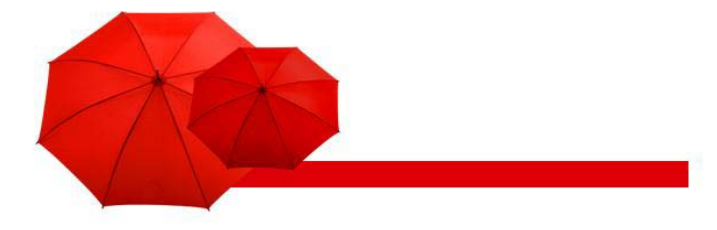

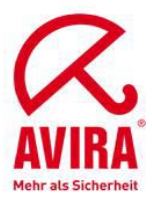

Bestätigen Sie mit OK.

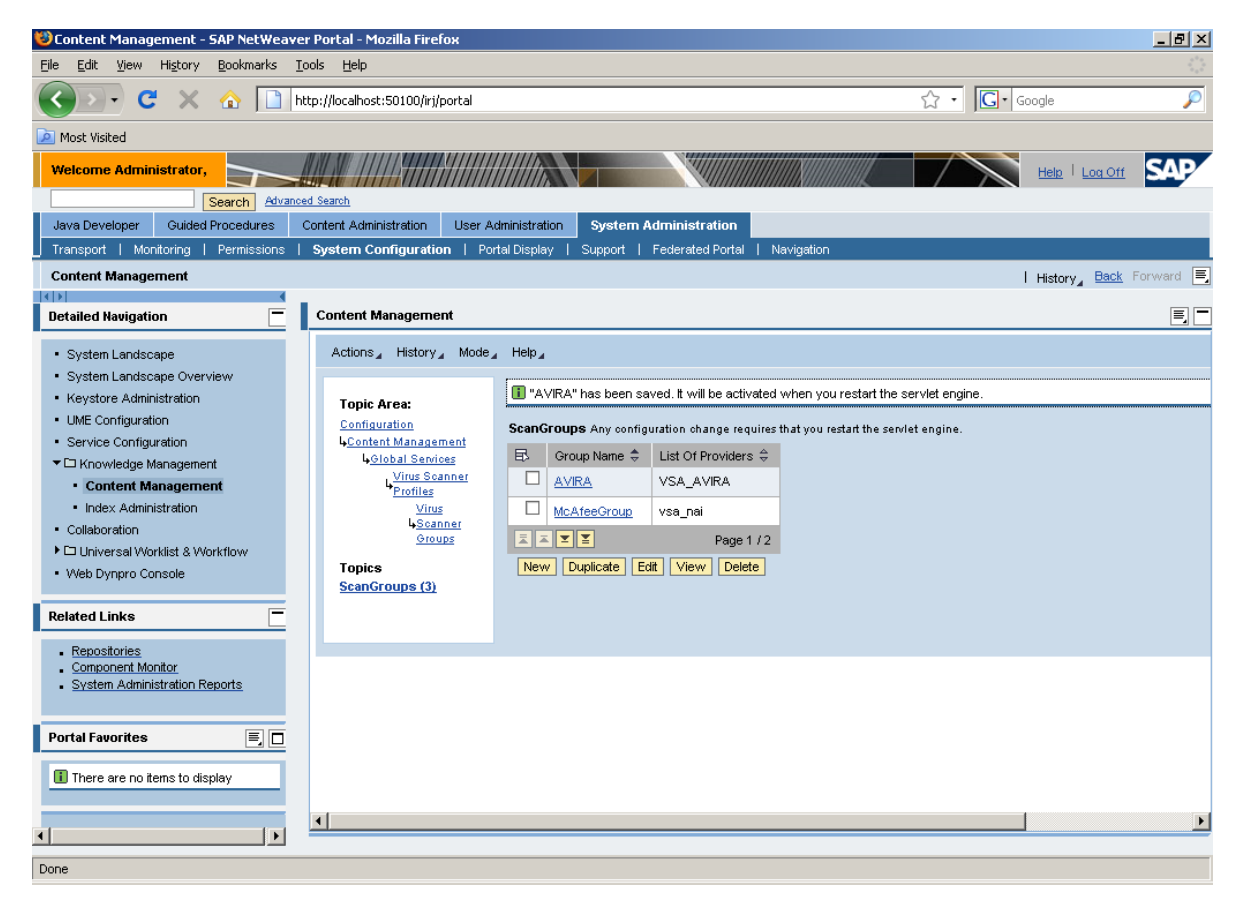

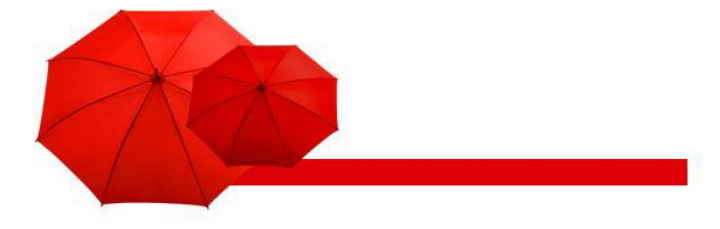

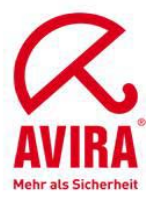

Unter Topic Area wählen Sie Virus Scanner Profiles.

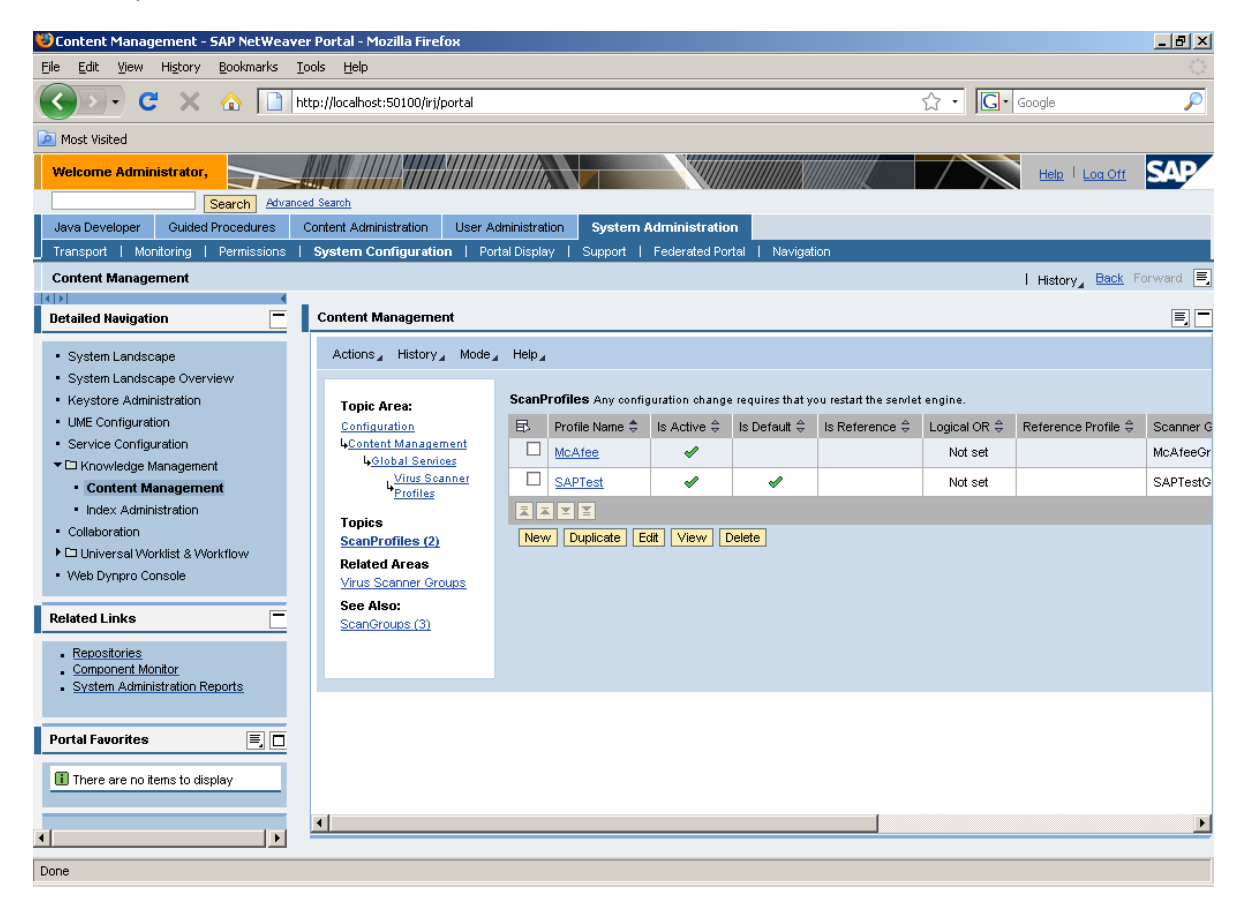

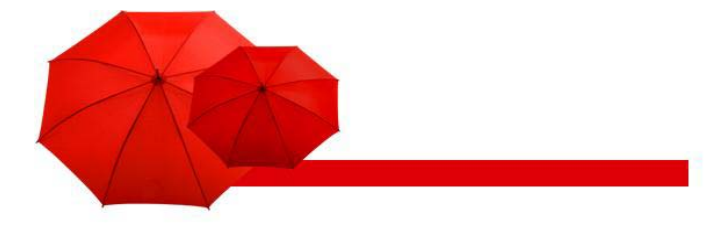

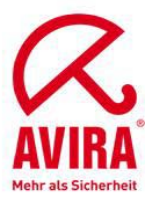

Aktivieren Sie die Checkbox vor SAPTest und klicken Sie auf Edit.

| 🐸 Content Management - SAP NetWeave                                                                                                    | er Portal - Mozilla Firefox       |                            |                                                                                                    |                |                |                     | _ 8 ×    |
|----------------------------------------------------------------------------------------------------|-----------------------------------|----------------------------|----------------------------------------------------------------------------------------------------|----------------|----------------|---------------------|----------|
| Eile Edit View History Bookmarks ]                                                                                                    | <u>T</u> ools <u>H</u> elp        |                            |                                                                                                    |                |                |                     |          |
| 🔇 🗩 C 🗙 🏠 🛄                                                                                                    | http://localhost:50100/irj/portal |                            |                                                                                                    |                | ☆ • <b>G</b> • | Google              | P        |
| 🧖 Most Visited                                                                                                    |                                   |                            |                                                                                                    |                |                |                     |          |
| Welcome Administrator,                                                                                                    |                                   |                            |                                                                                                    |                | $\wedge$       | Help   Log Off      | SAP      |
| Java Developer Guided Procedures                                                                                                    | Content Administration User Adi   | ministration System Adm    | ninistration                                                                                                    |                |                |                     |          |
| Transport   Monitoring   Permissions                                                                                                    | System Configuration   Port       | al Display   Support   Fe  | derated Portal   Navigatio                                                                                                    | on             |                |                     |          |
| Content Management                                                                                                    |                                   |                            |                                                                                                    |                |                | History, Back Fo    | orward 🔳 |
|                                                                                                    | _                                 |                            |                                                                                                    |                |                | 1 1 10101 ) 2       |          |
| Detailed Navigation                                                                                                    | Content Management                |                            |                                                                                                    |                |                |                     | =, -     |
| - Curters Localescen                                                                                                    | горіс ягеа:                       | Dusfile Name 📥 Is          |                                                                                                    |                | Leviest on A   |                     |          |
| System Landscape     Sustem Landscape                                                                                                    | 4Contiguration                    | E> Profile Name - Is       | Active 👳 is Detault 👳                                                                                                    | Is Reference 👳 | Logical UR 👳   | Reference Profile 👳 | Scanne   |
| Keystern Landscape Overview                                                                                                    | 4Global Services                  |                            | ×                                                                                                    |                | Not set        |                     | McAtee   |
| LIME Configuration                                                                                                    | Virus Scanner<br>Profiles         | SAPTest                    | <ul> <li>Image: Image: Ima</li></ul> |                | Not set        |                     | SAPTe:   |
| Service Configuration                                                                                                    | 11011102                          |                            |                                                                                                    |                |                |                     |          |
| Contract contrage data and the second second sec | Topics<br>SeepBrofiles (2)        | New Duplicate Edit         | View Delete                                                                                                    |                |                |                     |          |
| Content Management                                                                                                    | Scariptonies (2)                  |                            |                                                                                                    |                |                |                     |          |
| <ul> <li>Index Administration</li> </ul>                                                                                                    | Virus Scanner Groups              | Edit "SAPTest"             |                                                                                                    |                |                |                     |          |
| Collaboration                                                                                                    | See Also:                         | A Object remains looked    | d until you click OK or Cance                                                                                                    | 4              |                |                     |          |
| Universal Worklist & Workflow                                                                                                    | ScanGroups (3)                    | ls Active:                 |                                                                                                    |                |                |                     |          |
| Web Dynpro Console                                                                                                    |                                   | Is Default:                |                                                                                                    |                |                |                     |          |
|                                                                                                    |                                   | Is Reference:              |                                                                                                    |                |                |                     |          |
| Related Links                                                                                                    |                                   | Logical OR: OYes           | CNo €Not set                                                                                                    |                |                |                     |          |
| <ul> <li>Repositories</li> </ul>                                                                                                    |                                   | Reference Profile: Not set | t 🔻                                                                                                    |                |                |                     |          |
| Component Monitor                                                                                                    |                                   | Scanner Group: SAPTe       | estGroup 🔻                                                                                                    |                |                |                     |          |
| <ul> <li>System Administration Reports</li> </ul>                                                                                                    |                                   | Description: SAR te        | et profile                                                                                                    |                |                |                     |          |
|                                                                                                    |                                   | Package Name: * Com sa     | annortals worn service antiv                                                                                                    | inte           |                |                     |          |
| Portal Favorites 📃 🗖                                                                                                    | Pending Locks (1)                 |                            | apportais. Worksor Nooland                                                                                                    | 103            |                |                     |          |
|                                                                                                    |                                   | Cancer                     |                                                                                                    |                |                |                     |          |
| Inere are no items to display                                                                                                    |                                   |                            |                                                                                                    |                |                |                     |          |
|                                                                                                    |                                   |                            |                                                                                                    |                |                |                     |          |
| •                                                                                                    |                                   |                            |                                                                                                    |                |                |                     |          |
| iavascript:void(0);                                                                                                    |                                   |                            |                                                                                                    |                |                |                     |          |

- Deaktivieren Sie die Checkbox für Is Default und klicken Sie auf OK.

- Klicken Sie auf *New,* um ein neues Profil zu erstellen.

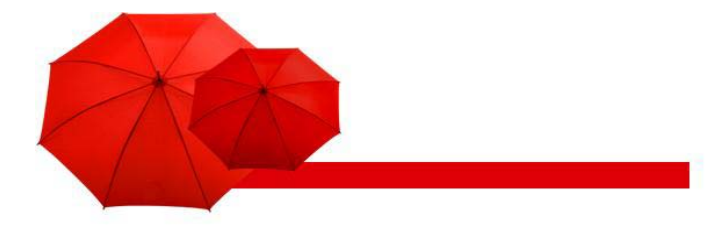

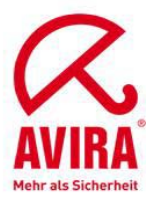

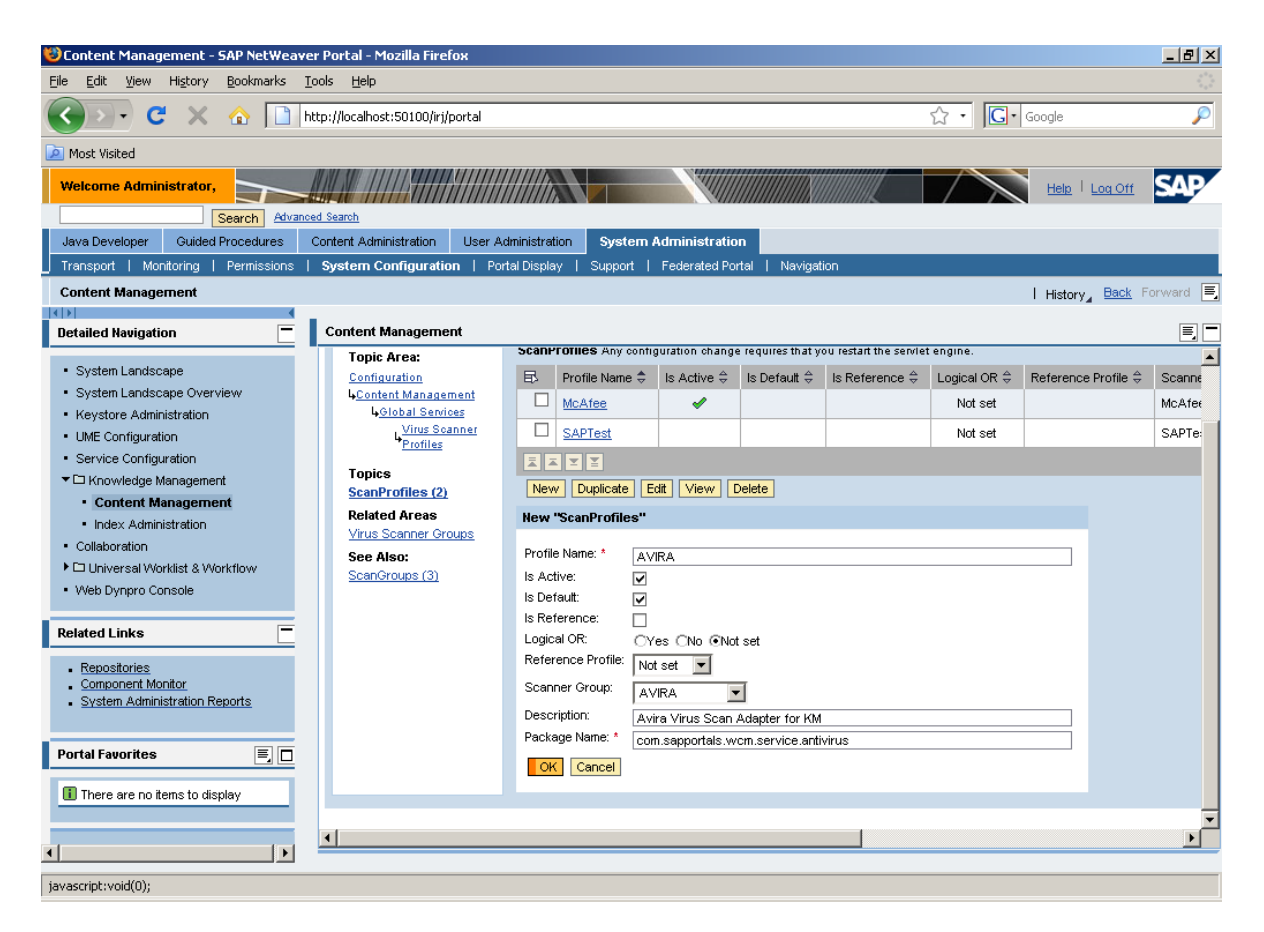

- Geben Sie als Profile Name AVIRA ein.
- Aktivieren Sie die Optionen Is Active und Is Default.
- Die Option Is Reference muss inaktiv bleiben.
- Für die Option Logical OR aktivieren Sie den Wert Not set.
- Reference Profile muss den Wert Not set haben.
- Wählen Sie AVIRA als Scanner Group aus.
- Das Feld Description ist optional.
- Im Feld *Package Name* geben Sie die folgende Adresse ein: com.sapportals.wcm.service.antivirus
- Speichern Sie das Profil mit OK.
- Um den Virus Scan Service zu aktivieren, wählen Sie unter *Topic Area Global Services* und klicken Sie auf *Edit*.

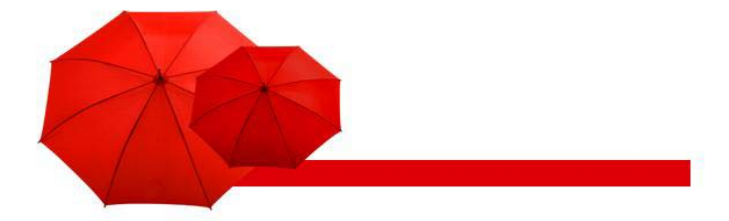

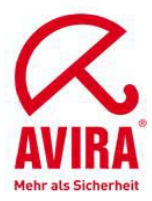

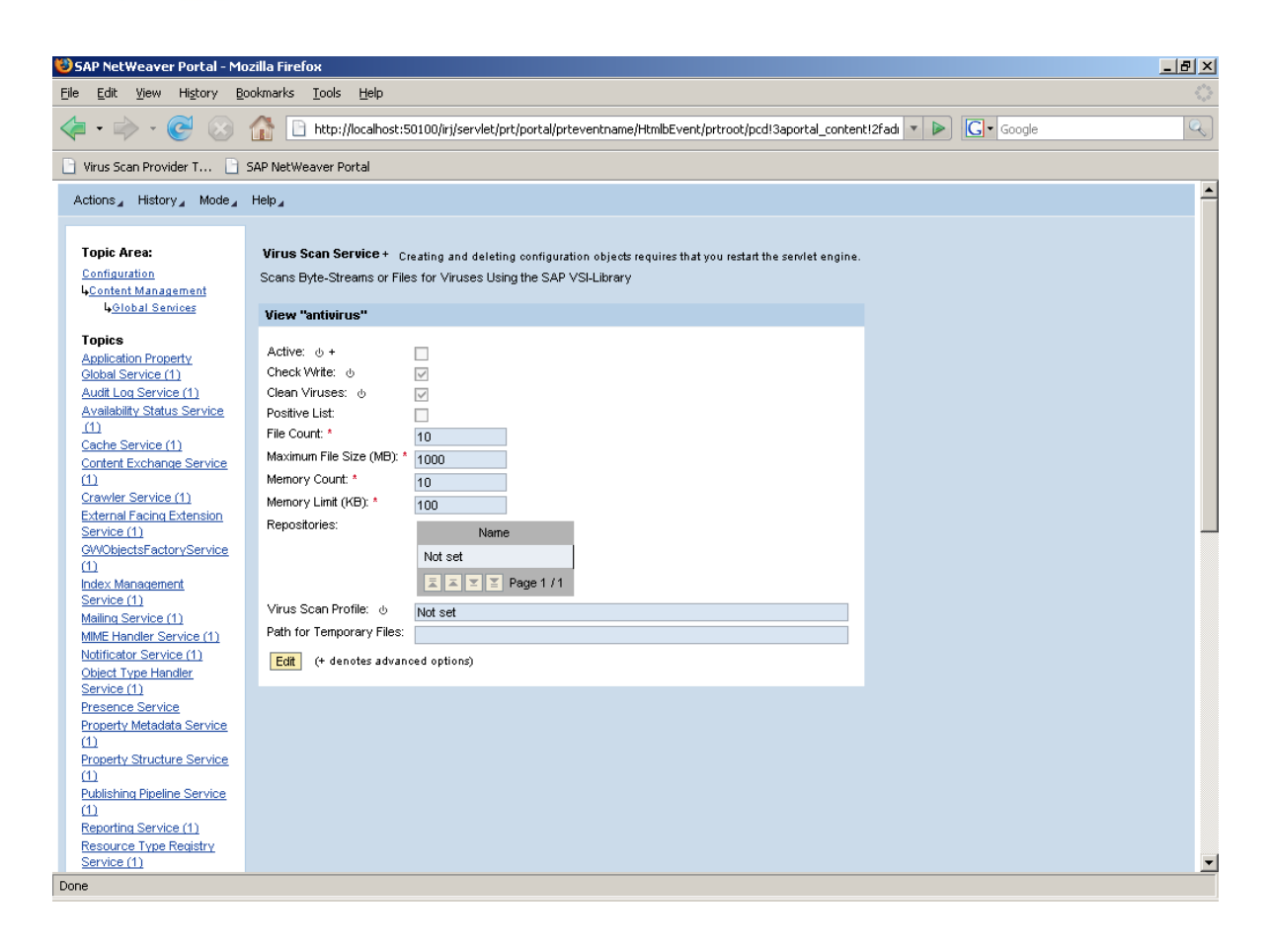

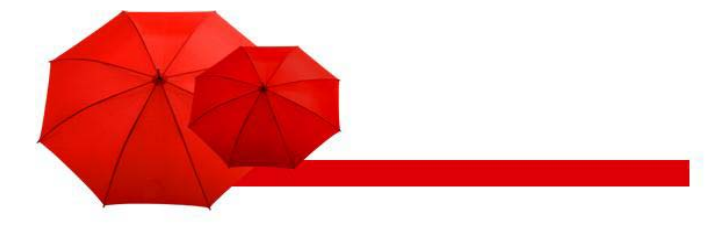

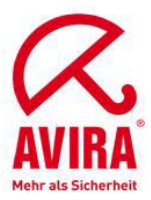

Konfigurieren Sie den Service (wie in der Tabelle unten beschrieben), dann klicken Sie auf OK.

| Virus Scan Service + Cr    | eating and deleting configuration objects requires that you restart the servlet engine. |  |
|----------------------------|-----------------------------------------------------------------------------------------|--|
| Scans Byte-Streams or File | s for Viruses Using the SAP VSI-Library                                                 |  |
| Edit "antivirus"           |                                                                                         |  |
| 🕚 Object remains locke     | d until you click OK or Cancel                                                          |  |
| Active: மு+                |                                                                                         |  |
| Check Write: 🕁             |                                                                                         |  |
| Clean Viruses: ტ           |                                                                                         |  |
| Positive List:             |                                                                                         |  |
| File Count: *              | 10                                                                                      |  |
| Maximum File Size (MB): *  | 1000                                                                                    |  |
| Memory Count: *            | 10                                                                                      |  |
| Memory Limit (KB): *       | 100                                                                                     |  |
| Repositories:              | 🗈 Name 🗢                                                                                |  |
|                            | attachment                                                                              |  |
|                            | Bluserhome                                                                              |  |
|                            |                                                                                         |  |
|                            | collaboration                                                                           |  |
|                            | collaboration sessions                                                                  |  |
|                            |                                                                                         |  |
|                            | discussiongroups                                                                        |  |
|                            | documents                                                                               |  |
|                            | Page 1 / 6 Show All Objects                                                             |  |
| Virus Scan Profile: ത      |                                                                                         |  |
| Path for Temporary Files:  |                                                                                         |  |
| OK Cancel (+ deno          | tes advanced options)                                                                   |  |

- Starten Sie die Servlet-Engine neu, um die Konfiguration zu aktivieren.

Active: Aktivierung des Virus Scan Services im KMC.

Check Write: Viren Scan soll nur beim Download oder auch beim Upload erfolgen.

Clean Viruses: Soll die Antivirus-Software versuchen, die infizierte Dateien zu säubern?

Positive List: Der Viren-Scanner prüft NUR die ausgewählte

**Repositories:** Der Scanner prüft alle Repositories, AUSSER den ausgewählten. File Count: Maximale Anzahl der Dateien, die gleichzeitig gescannt werden können. (Default: 10)

**Maximum File Size (MB):** Maximale Größe der Dateien, die gescannt werden können. Aus Sicherheitsgründen dürfen keine größeren Dateien auf Knowledge Management hochgeladen werden. Hängt von File Count und Path for Temporary Files ab. Z.B.: wenn Maximum File Size= 1000 MB und File Count=10, dann muss das temporäre Verzeichnis mindestens 10 GB sein.

Memory Count: Anzahl der Speicherblöcke, die dem Scanner zur Verfügung stehen. Default: 10.

Memory Limit (KB): Maximale Speicher-Größe, die dem Scanner zur Verfügung steht. Default: 1000.

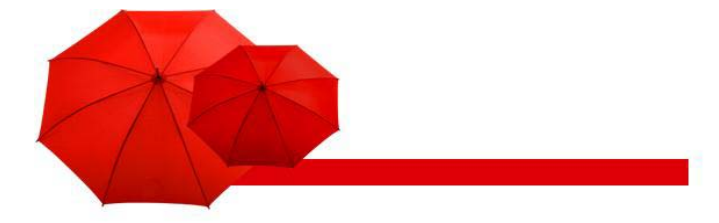

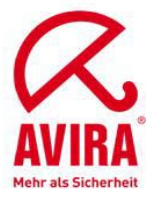

**Repositories**: Wenn Positive List aktiv ist, prüft der Scanner NUR die ausgewählten Repositories. Ansonsten prüft er alle Repositories, AUSSER den ausgewählten.

Virus Scan Profile: Das benutzte Profil (AVIRA).

**Path for Temporary Files:** Das temporäre Verzeichnis, in dem die zu scannenden Dateien abgelegt werden (C:\Windows\Temp). Wenn leer, dann wird den Default-Wert der Java-Engine verwendet (java.io.tmpdir).

### Umgebungsvariablen VSA\_LIB und VSA\_DEBUG

- Verwendete Umgebungsvariablen (Windows)
- ► VSA\_LIB:
- verweist auf die antivirvsa.dll
- ► Die Variable wird automatisch angelegt
- ► VSA\_DEBUG
- verweist auf den Pfad der Debug-Logdatei des VSA